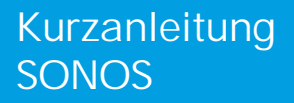

# How-To

Beschreibung: Wie können SONOS Lautsprecher in Buschfree@home integriert und bedient werden?

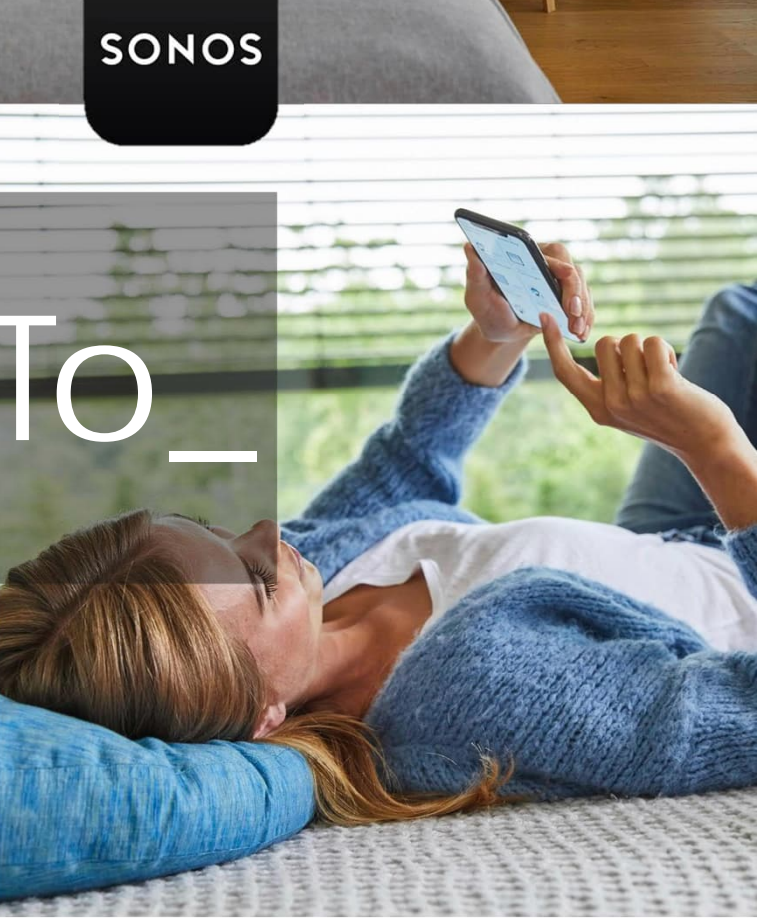

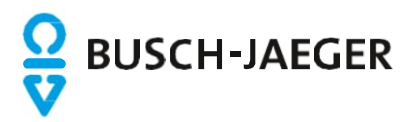

## SONOS

Einleitung:

Steuerung von SONOS Lautsprechern mit free@home Ab der Firmwareversion 2.1.4 ist es möglich das SONOS-Multiroom Audio Systems in free@home zu integrieren. Die Integration erlaubt dem Kunden die Steuerung der SONOS-Lautsprecher über die eingebauten free@home Schalter und Panels, sowie die Einbindung in Zeitprogramme und Szenen.

Vorteile:

- Steuerung der SONOS Geräte über fest verbaute Schalter
- Steuerung über Panels inklusive Titel/Favoritenanzeige
- Einbindung der Lautsprecher in Szenen/Timer. Es kann z.B. eine "Guten Morgen" Szene erstellt werden die den Lieblingsradiosender abspielt oder die Lautsprecher in eine "Zentral-Aus"
- Erstellung von SONOS Gruppen über das free@home Panel oder Szenen möglich

Voraussetzung:

- Firmwareversion 2.1.4 oder höher
- Eingerichtes SONOS-System im gleichen IP-Netzwerk des System Access Points
- Hinweis: Für einige Funktionen ist es erforderlich "SONOS Favoriten" in der SONOS App zu definieren bevor
- diese Funktion in free@home genutzt werden kann.
- Eine Anbindung an myBusch-Jaeger ist NICHT notwendig
- Einschränkungen: free@home kann nur mit einem SONOS System gekoppelt werden.

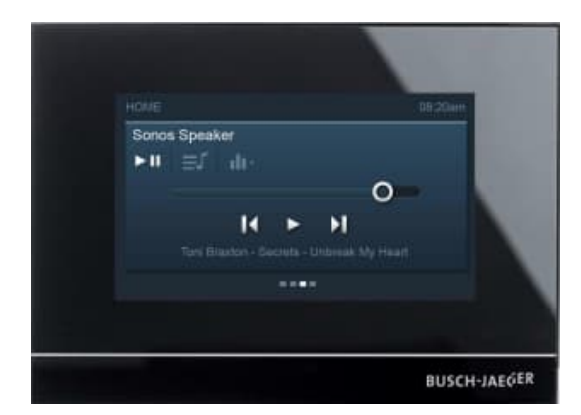

1. Darstellung am Beispiel Busch-free@home Panel 4.3"

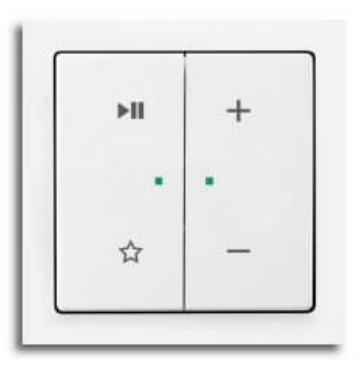

2. Sensor-Wippen mit passender Bedruckung in allen Farben

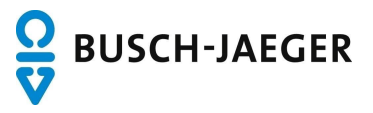

#### SONOS

Einrichtung:

Wenn ein SONOS System im gleichen IP-Netzwerk des System Access Points erkannt wurde, wird dieses automatisch in free@home eingebunden.

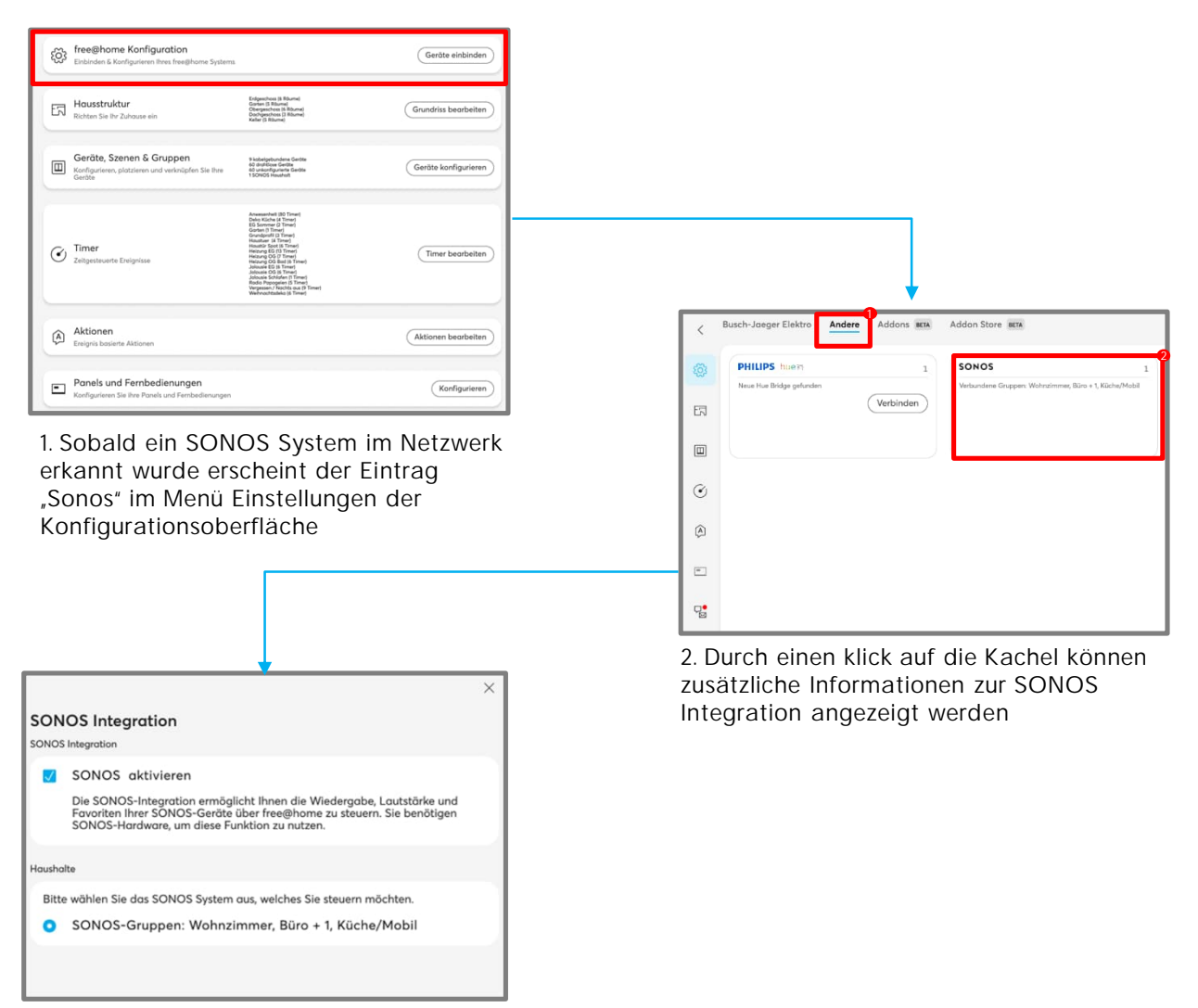

3. Die Anbindung kann komplett aktiviert/deaktiviert und die in der SONOS-App konfigurierten Gruppen ausgewählt werden

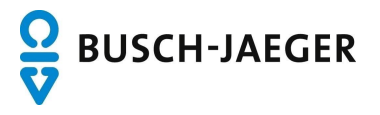

#### SONOS – Platzierung im Grundriss

Nutzung:

Nach erfolgreicher Verbindung werden die Lautsprecher wie alle anderen Komponenten im Grundriss platziert.

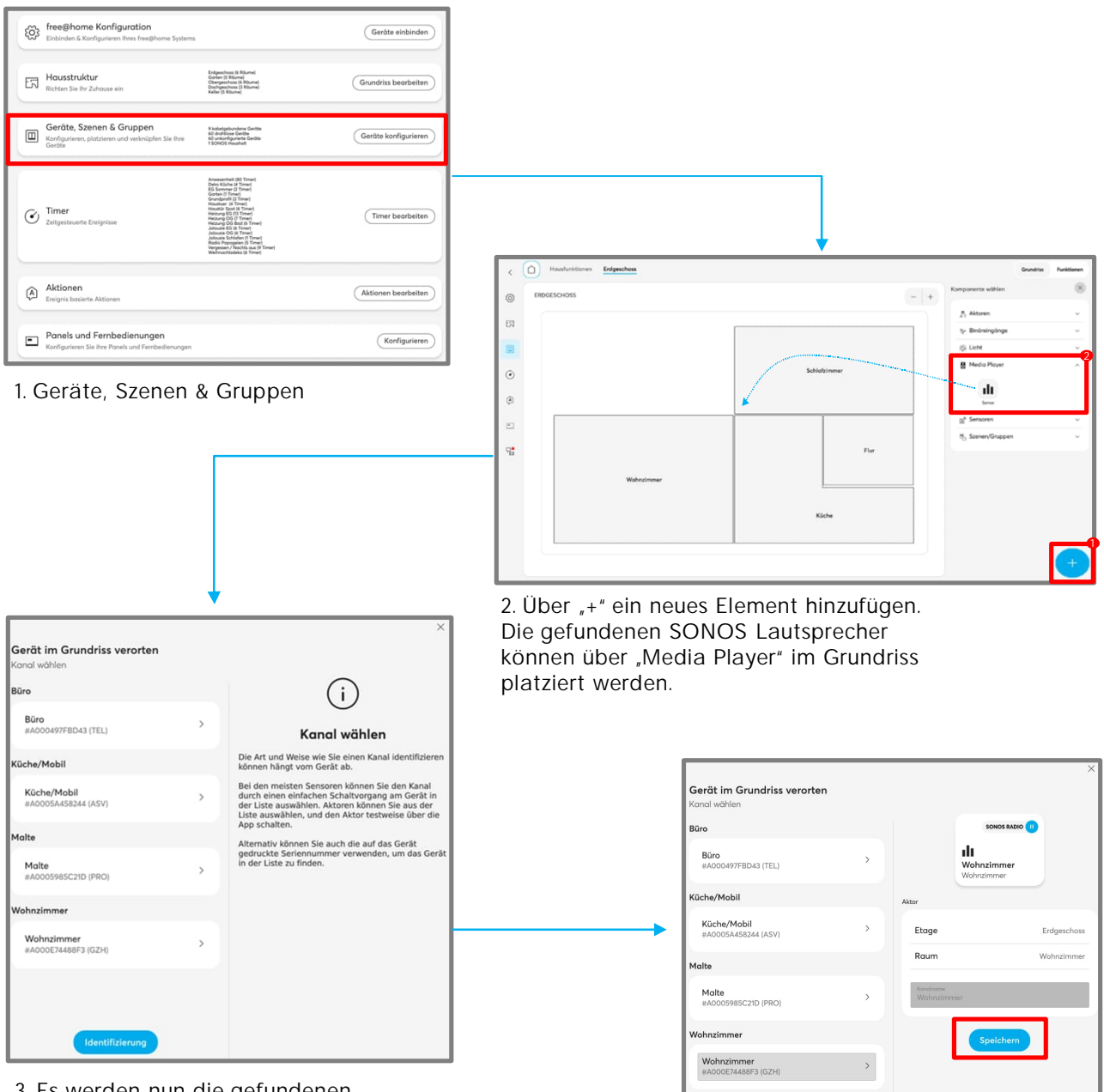

3. Es werden nun die gefundenen Lautsprecher zur Auswahl angezeigt mit den Bezeichnungen die in der SONOS-App vergeben wurden.

4. Platzierung durch speichern abschließen

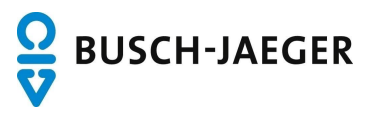

## SONOS – Verknüpfung Sensor

Hinweis:

Bei einem Sensor-2-fach, der mit einem Mediaplayer/SONOS verbunden wird, ist auf der linken Wippe Play/Pause + Favoriten und auf der rechten Wippe Lautstärke/Volume vorgesehen (s. Wippensymbolik).

Ein Mediaplayer/SONOS kann auch mit einem Sensor 1-fach Verbunden werden. Dann ist auf dem Sensoren immer Play/Pause + Favoriten vorgesehen. Bei den 1-fach Wippen gibt es standardmäßig keine bedruckten Wippen ab Werk.

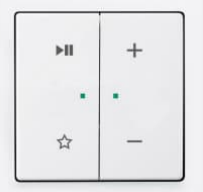

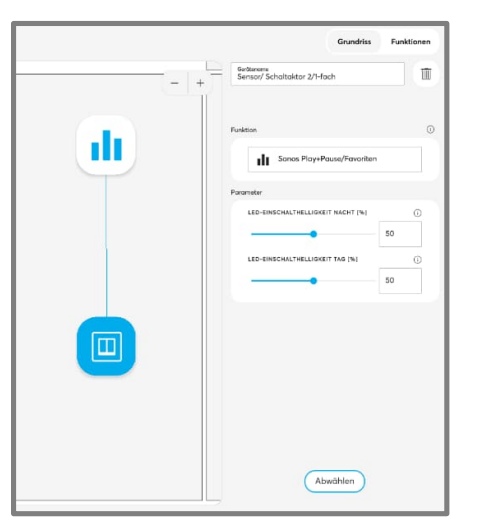

1. Parameter - Linke Wippe

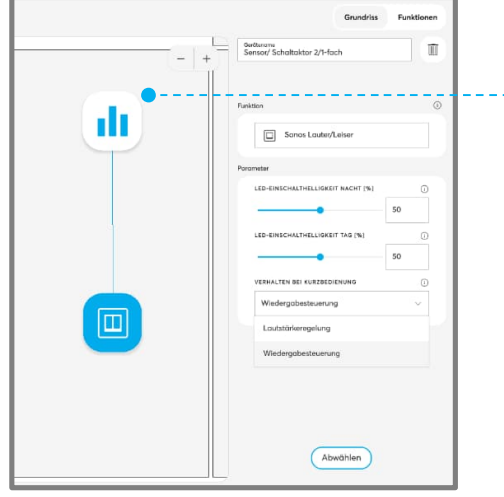

2. Parameter – Rechte Wippe

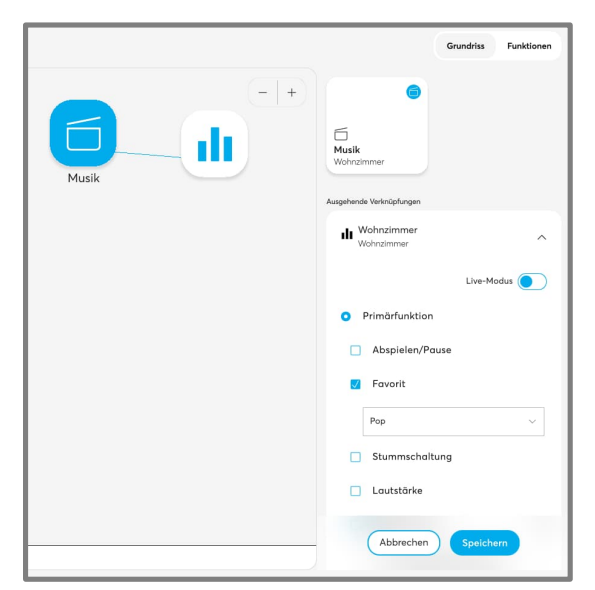

3. In Verbindung mit einer Szene können Lautstärke, Start, Stopp, Sender, Favoriten...eingestellt werden

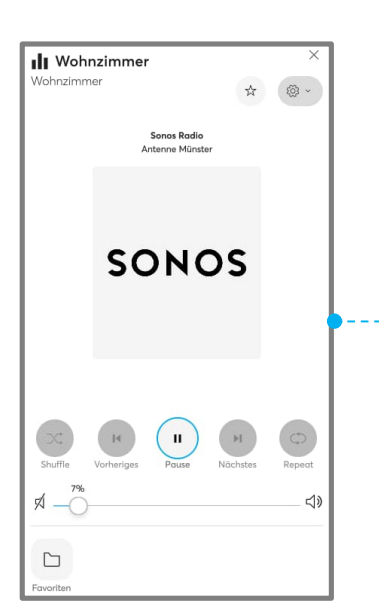

4. Vollumfängliche Bedienung in der App und in der Bedien-/Konfigurationsoberfläche

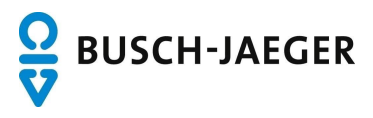

## SONOS – Bedienung

#### Bedienung am Tastsensor:

Kurze Bedienung: Wiedergabe/Stopp bzw. Play/Pause Lange Bedienung: Nächster Titel

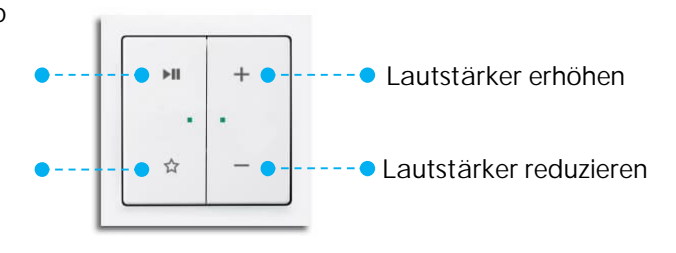

Langer Bedienung: Vorheriger Titel

Kurze Bedienung: Nächsten

Favoritenliste

Bedienung am Display: Voraussetzung ist ein vorhandenes Display auf dem ein Medienplayer (analog wie eine anderes Bedienfeld) auf dem Display eingefügt wurde

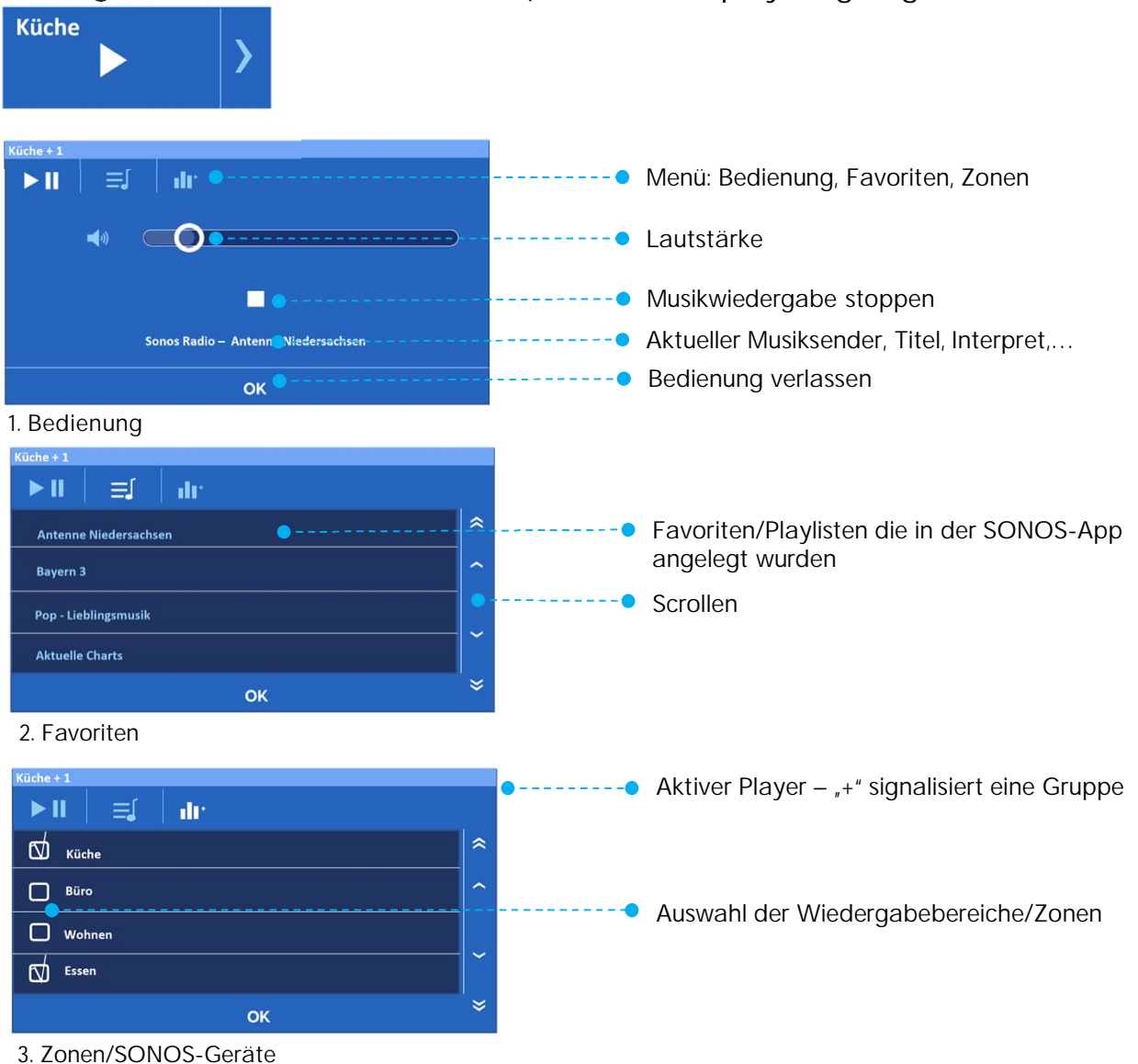

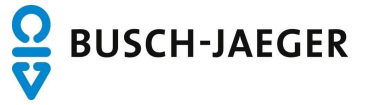